E-Payment yang terkoneksi dengan Sistem Aplikasi Manajemen Blangko pada Aplikasi SKA

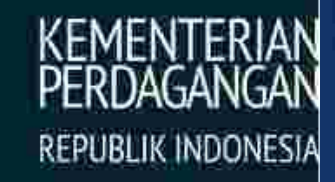

MINISTRY OF TRADE

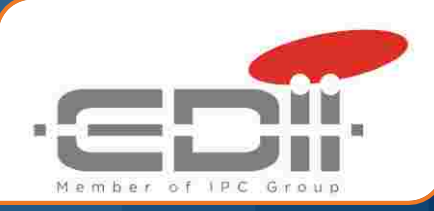

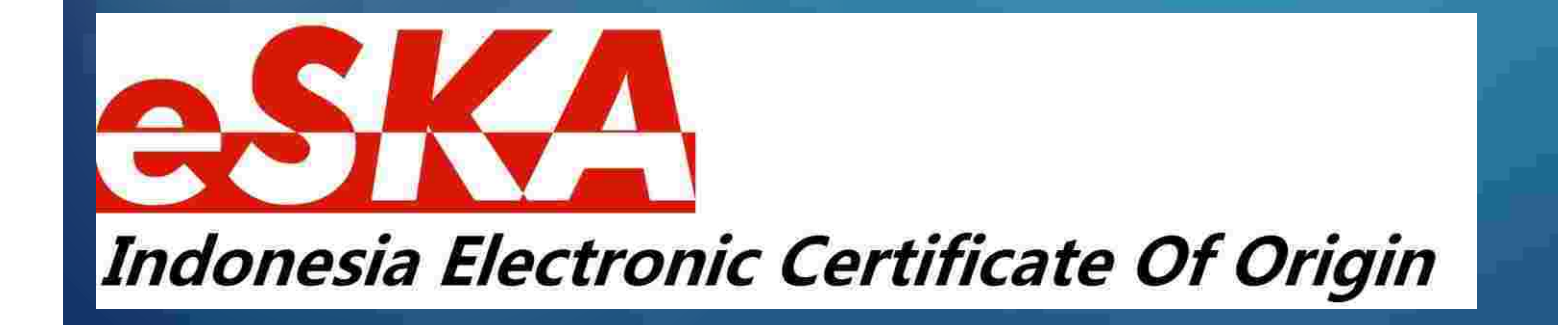

# Agenda

### Web e-form.kemendag.go.id

Latar Belakang Aplikasi Epayment dan Manajemen Blangko SKA

- ►Ketersediaan Blanko SKA
- ► E-Payment
- Manajemen Blangko

### Web untuk Epayment dan Manajemen Blangko

- e-form.kemendag.go.id
- Username sama dengan user Web SKA

| 🗋 E-Payment & Manajetric 🗙                              |                               |       |
|---------------------------------------------------------|-------------------------------|-------|
| ← → C ③ Not secure   e-form,kemendag.go.id/cms.php/home |                               | 风 資 : |
|                                                         |                               |       |
|                                                         |                               |       |
|                                                         |                               |       |
|                                                         | KEMENTERIAN<br>PERDAGANGAN    |       |
|                                                         | REPUBLIC MICHERS              |       |
|                                                         | WINISTRY OF TRADE             |       |
|                                                         | E-Payment & Manajemen Blangko |       |
|                                                         | Usemanie                      |       |
|                                                         | Password                      |       |
|                                                         | NKTVV 🐵                       |       |
|                                                         | Challen.                      |       |
|                                                         | udpt.lig                      |       |
|                                                         | Login                         |       |
|                                                         |                               |       |
|                                                         |                               |       |
|                                                         |                               |       |
|                                                         |                               |       |
|                                                         |                               |       |

3

PT. EDI INDONESIA

## **Contoh Blanko SKA**

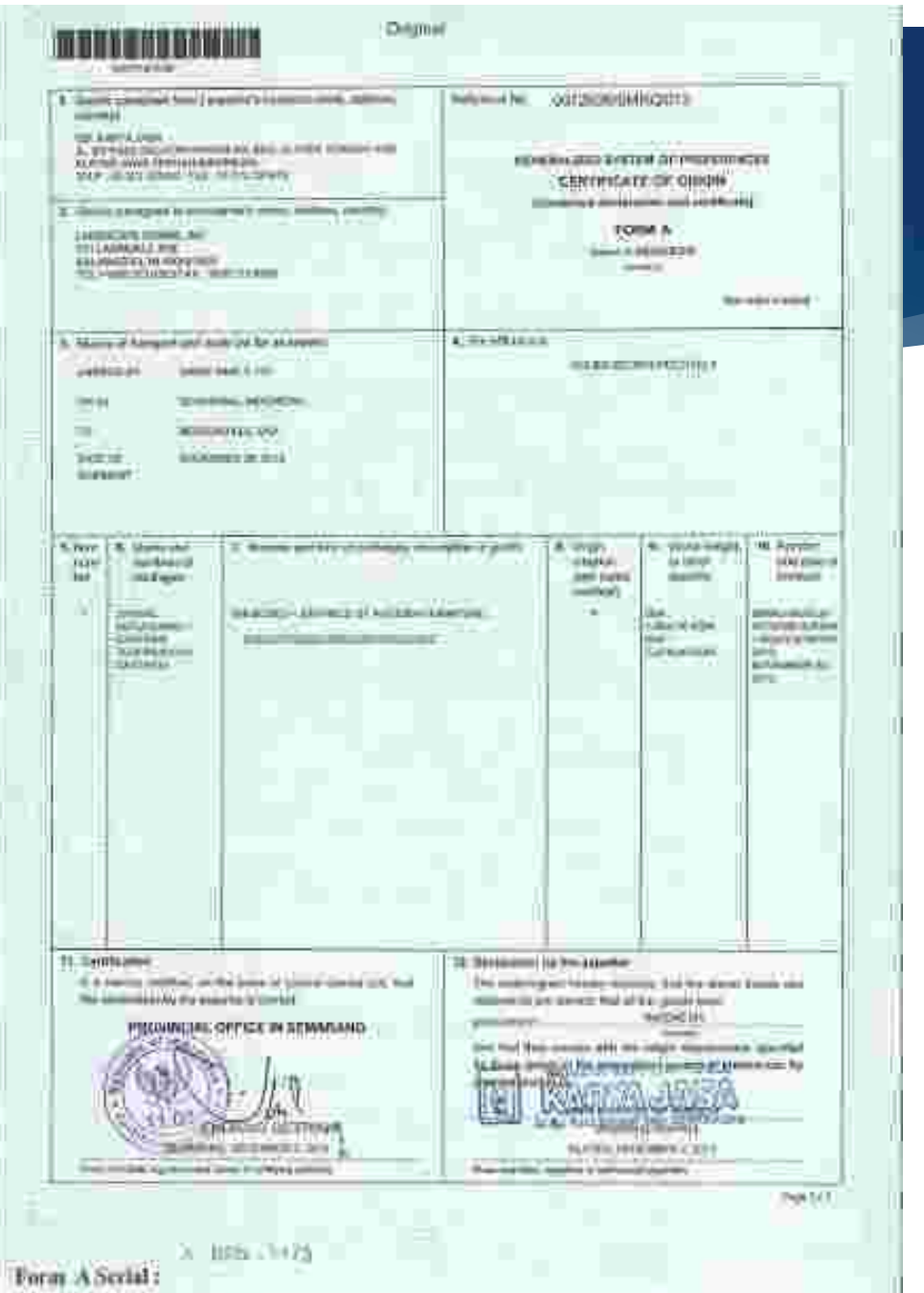

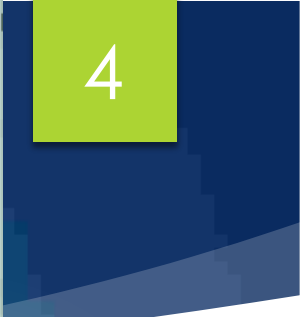

# Kemendag – Simponi – Bank Infrastructure

Pengguna Jasa

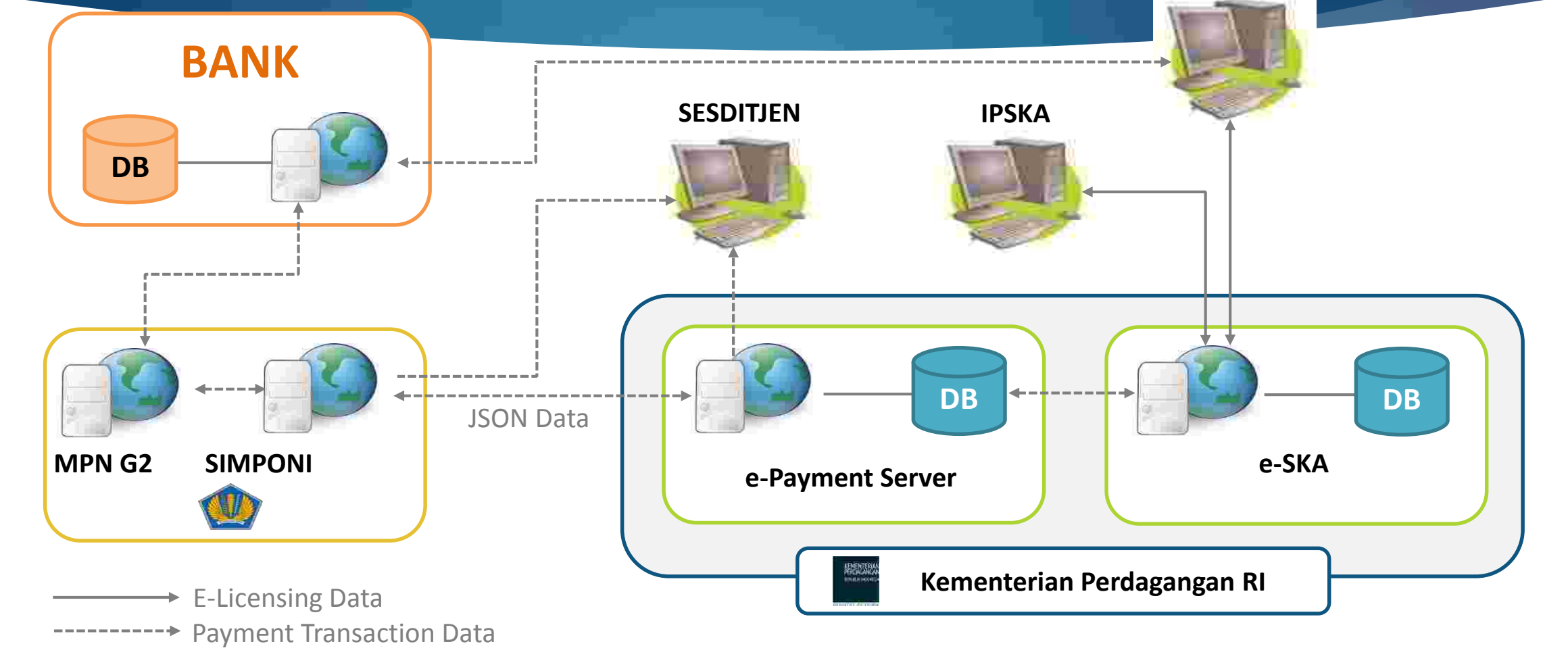

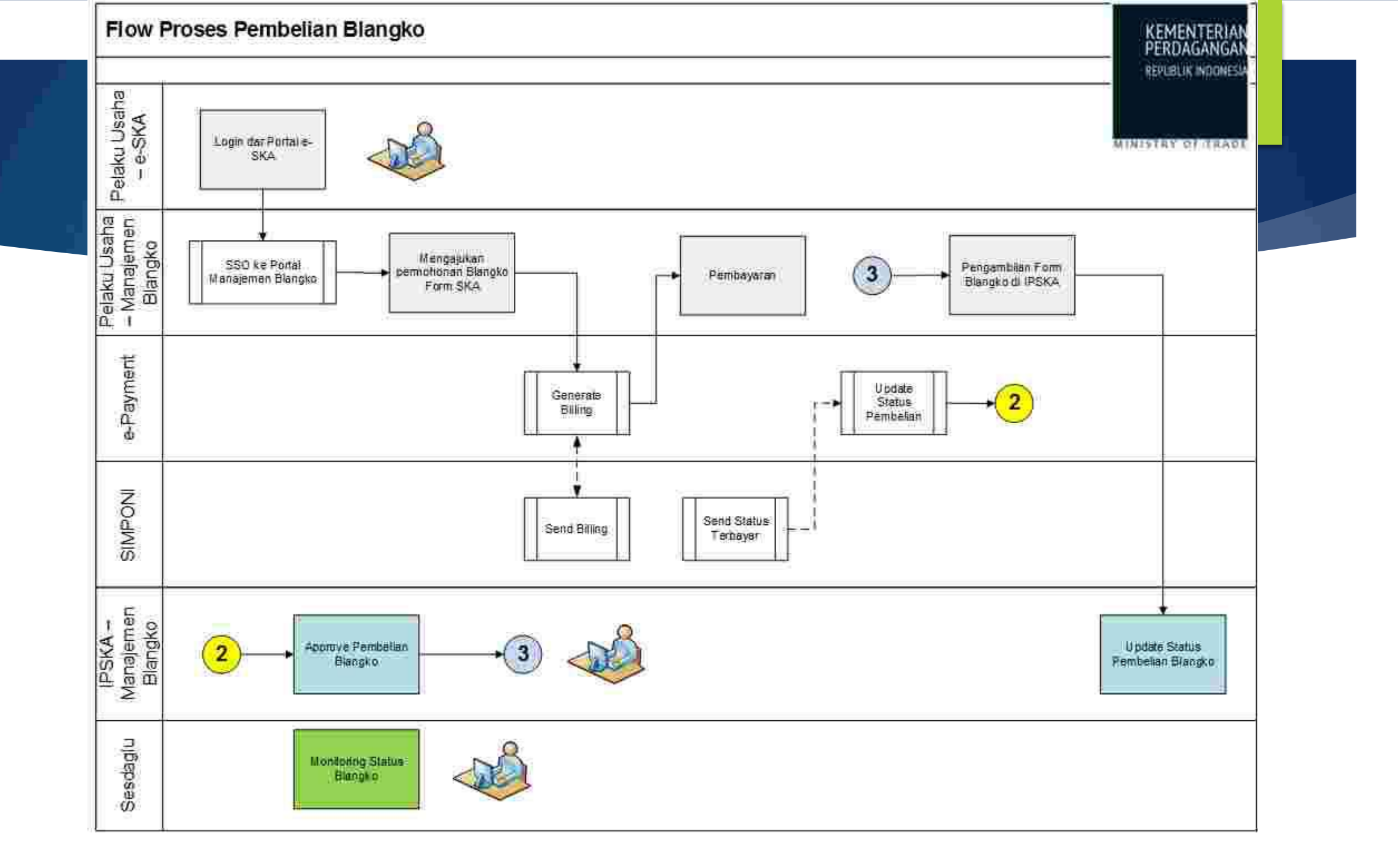

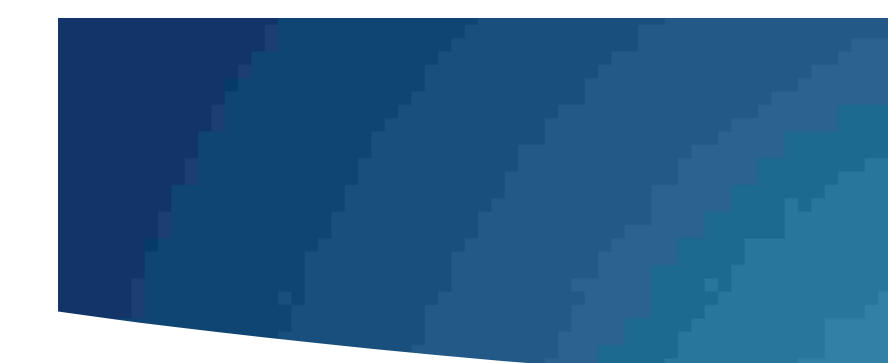

## BANK PERSEPSI – MPN G2

https://www.kemenkeu.go.id/mpng2

| No | Bank/Pos Persepsi          | Teller | ATM                                      | JB                                       | MB     | EDC     |
|----|----------------------------|--------|------------------------------------------|------------------------------------------|--------|---------|
| 3  | PTBRI                      |        | ्या                                      | V                                        | S      | - A)    |
| 2  | PT DNI                     | 1      | 1                                        | 1                                        | E      | 1.00    |
| 3  | PT Bank Mandin             |        | ¥                                        | ¥                                        |        | ×.      |
| 4  | PT Bank CIMB Nisga         | 3      | +UAT                                     | ×.                                       | 1      | 1       |
| 5  | PT Pos Indonesia           | V      |                                          | -                                        |        |         |
| 6  | BPD Sumsel Babel           | N.     | <u>a</u>                                 | 1. I I I I I I I I I I I I I I I I I I I |        | 1       |
| 7  | BPD Jabar Banten           |        | V.                                       | +50                                      |        |         |
| 8  | Bank Central Asia          |        | () () () () () () () () () () () () () ( |                                          | 5      |         |
| 9  | PT. Bill, Tok (Maybank)    | 10     | 1 12                                     | 8                                        |        | 16      |
| 10 | BPD Riau Kepri             | N -    | 4                                        | -                                        | -      |         |
| 11 | Bank BNI Systah            |        | N                                        | 10 E                                     | 1      | 1       |
| 12 | BPD Sumatera Barat         |        |                                          | -                                        | -      | - E     |
| 13 | BPD Sulawesi Utara         | Ŵ      | 1 E 1                                    |                                          |        | 1       |
| 14 | PT Bank HSBC               | 19     | - 1                                      |                                          |        | -       |
| 15 | BPD Jaws Timur             |        | 4                                        |                                          |        |         |
| 16 | Bank OBS                   | Ŷ      | N                                        | 08                                       |        |         |
| 17 | PT Bank Permatia           | ý      | +UAT                                     | - N.                                     |        |         |
| 拍  | BPD Bail                   | 8      | 14                                       | 550                                      | S97    | 30      |
| 19 | Bank 6TN                   | 4      | 1                                        |                                          |        |         |
| 20 | PT Bank UCB Indonesia      | N.     |                                          |                                          | 21     |         |
| 21 | BPD Kaltim                 | 3 - 8  | 4                                        |                                          | -      |         |
| 22 | Bank Danamon               |        |                                          | - Q.                                     | ļl     |         |
| 23 | BPD DIV                    | N N    | N                                        | 100                                      |        | 30      |
| 24 | Standard Chartered Bank    | ý      |                                          |                                          |        |         |
| 25 | PT Bank Sinarmas; Tbk      |        | 8                                        | - 55                                     | - (a)  |         |
| 28 | PT BPD Kaltang             | 4      | 1                                        |                                          |        |         |
| 27 | PT Bank ICBC Indonesia     |        | 5                                        | 385                                      |        | 24      |
| 28 | PT Bank GCBC NISP          |        | 1 12                                     |                                          | -      |         |
| 29 | PT BPD Kallsar             |        |                                          | 125                                      |        | - 15a'i |
| 30 | PT Bank Maluku             | N N    | X                                        | 08                                       | 1.40.) | 30      |
| 31 | BPD Jawa Tengah            | 4      | 4                                        |                                          |        |         |
| 32 | Bank Bukopin               | 8      | 3                                        |                                          |        |         |
| 33 | Critiumik_N.A              |        | +UAT                                     | +UAT                                     |        |         |
| 34 | Sank Of Tokyo              | N .    | <u> </u>                                 | -                                        |        | 1       |
| 35 | BPD Kaise                  |        | +SIT                                     | -:                                       |        |         |
| 36 | Bank Nusantara Parahyangan | 4      | +SIT                                     |                                          | -      | 1       |
| 37 | BPD Lampung                | 2      | 1-                                       | -                                        | E      | E       |
| 38 | BPD Sumiatera Utara        | 1      | -                                        | -                                        |        |         |

#### Fasilitas Penyetoran Penerimaan Negara Melalui MPN G2 Pada Bank Persepsi

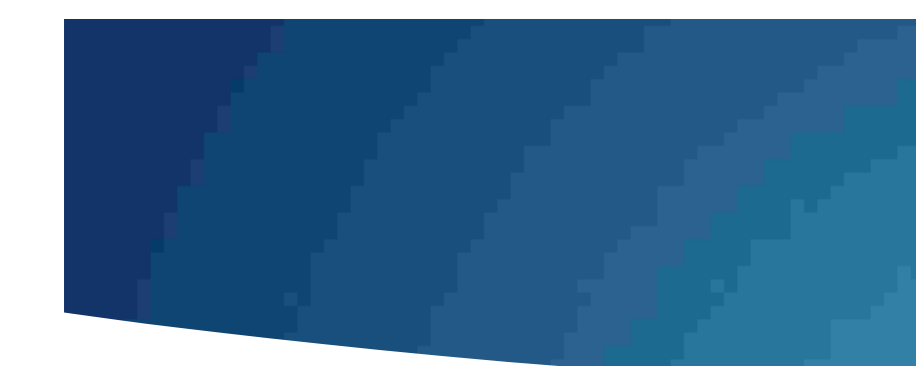

## BANK PERSEPSI – MPN G2

https://www.kemenkeu.go.id/mpng2

#### Bank/Pos Persepsi No Teller ATM 18 MB EDC 39 PT Bank Patin, TUK . ÷ 21 21 40 **BPONTT** ×. . -. -41 Deutache Bank W. 4 -2.1 1 42 Bank Mizuho $\overline{\Delta}$ . --- - -43 IPT Bank Aceh 4 --. -44 Ekonon'i Raharia N. 4 2 20 10 45 BOD Banokulu 10 . --. 46 Bank Svarish Mandirl Ń 26 ÷., 2 22 47 NTB ×. -. . . 45 Sumitomo W -4 41 1 49 Artha Graha 1 ----50 **Barik DKI** 1 10 -. 51 Bank ANZ Indonesia 94 . 4.1 1 52 BPD Suiselbar N . ÷. -- - -53 Bank Of America ÷. . -1 -54 PT Bank KEB Hana Indonesia 21 N. 4 20 10 55 PT Bank Sulawesi Tengah 3 . --. 56 PT Bank Rabobank Int. Ind. 20 2 ά. . 57 Bank Metro Express ¥. + 1 . --58 JP Morgan Chase Bank, N.A. . 4.1 . 1 59 BPD Papua ×. ----PT Bank Maspion 60 1 ÷ 1 -. 61 BPD Strawesi Tenggara N. . . 20 10 62 PT Bank Commonwea/th 31 . --. 63 PT Bank MNC International 26 2 ÷., 22 64 6PD Jambi ¥. -+ . . 65 PT Bank Burni Arta W. -41 . 1 88. PT Bank Resona Perdania 1 . . -. 67 PT Bank GNB Indonesia 4 1 1 -. 68 Banokok Sank PCL n, -÷. -- 2 89 Bank CTBC Indonesia s' . --. 70 Bank Mega Ń 20 2 ÷., 22 Eank Munmalat 71 1 -+ 1 -. 72 Bank J Trust Indonesia N -41 . 10 73 Mestika Charma 4 . . -. 74 Bank Mayabada м. ÷. 1 -. 75 Bank Woorl Saudara 1 . ÷. -- 2 76 Bank Ganesha s' .... ---77 Bank Jase Jakarta ×. -. -- - -78 Bank STPN -

#### Fasilitas Penyetoran Penerimaan Negara Melalui MPN G2 Pada Bank Persepsi

## **USER DEMO UNTUK COBA-COBA**

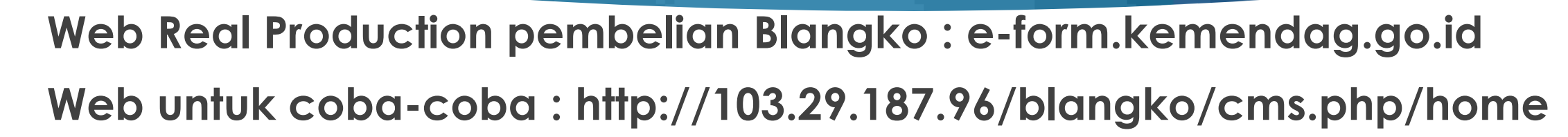

#### **USER EKSPORTIR :**

User : eksportircc

Password : pass123abc

#### **USER IPSKA** :

User: ipskacc

Password : abc

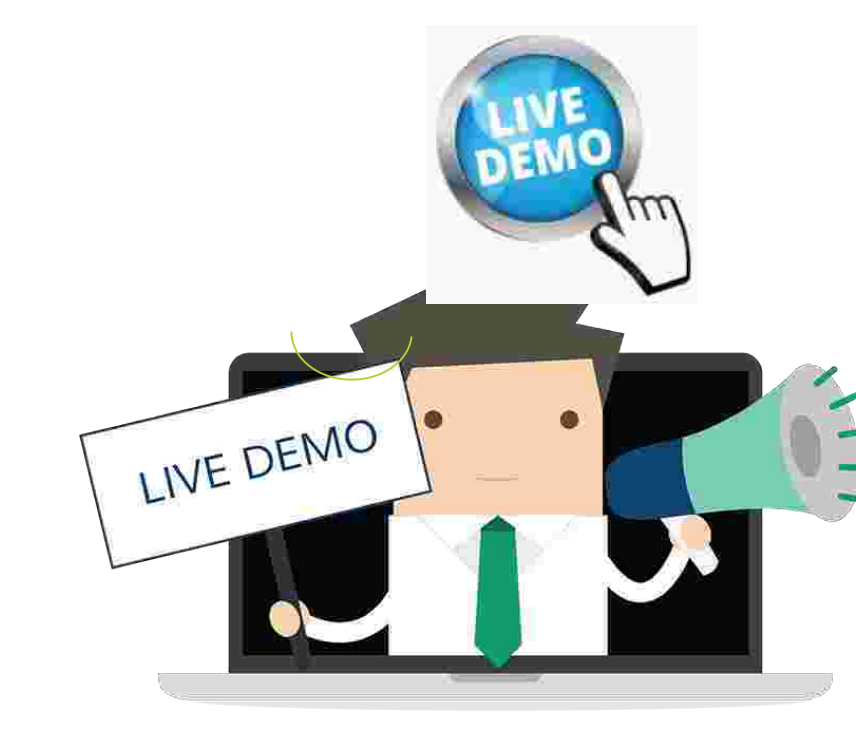

Ο

Web Development : http://103.29.187.96/blangko/cms.php/home

Pembelian Blanko dari Eksportir ke IPSKA

#### Login dengan USER EKSPORTIR :

User : eksportircc Password : pass123abc

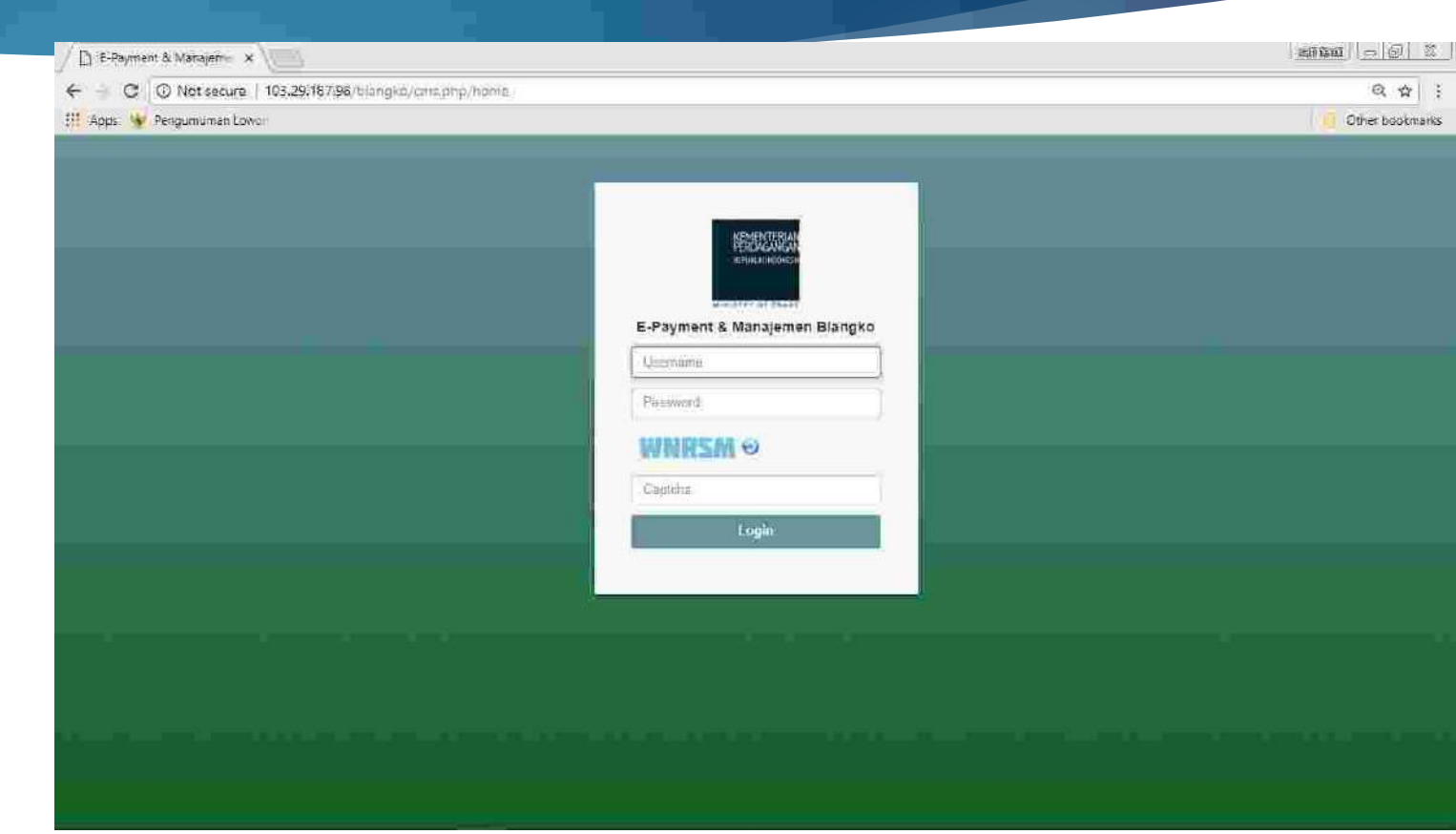

#### Tampilan setelah Login, Klik "Manajemen Pembelian"

| 🗲 🛈 103.29.187.96/blangko/sk   | sporticpfip/hame                     |                                   | sose C Q R Stand                    | ☆ ê ∔ î 4 Ξ                                |
|--------------------------------|--------------------------------------|-----------------------------------|-------------------------------------|--------------------------------------------|
| E - Payment                    | <b></b>                              |                                   |                                     | Sectored Datasig - EKSPORTIRCC             |
| E-Payment<br>Manajemen Blangko | O<br>Baras :<br>Monimile O           | 0<br>Terbit Billing<br>More min O | 5.<br>Sector Descer<br>More units O | 4<br>Terbit<br>More into Ø                 |
|                                |                                      |                                   |                                     |                                            |
|                                | Copyright © 2017 All rightsneserved. |                                   |                                     | Kementerian Perdagangan Republik Indonesia |

#### Klik "Buat Baru"

| 🗲 🕢 103.29.187.96/htmgs        | a≀eksportir p)     | nn poyment |              |              |         | 80%      | C <sup>4</sup>   Q, 5ea | ក្នុក     |        | ☆ 自    | 4              | ŵ       | -     | 10 |
|--------------------------------|--------------------|------------|--------------|--------------|---------|----------|-------------------------|-----------|--------|--------|----------------|---------|-------|----|
| E - Payment                    | )=[                |            |              |              |         |          |                         |           |        | Baa    | nationaa       | s ÉM    | юштаа | z  |
| E-Payment<br>Manajemen Blangko | Daftar             | Pembelian  | Blangko      |              |         |          |                         |           |        |        |                |         |       |    |
|                                | Pencari            | am         |              |              |         |          |                         |           |        |        |                |         | ~ ×   |    |
| III SHorte                     | Namar Bi           | lling      |              |              |         |          |                         |           |        |        |                |         |       |    |
| III. Manajemen Pembalian       | 3.12               |            |              |              |         |          |                         |           |        |        |                |         |       |    |
| 🏙 Rekapitulesi                 | Tipe Forn<br>Semus | nge.       |              |              |         |          |                         |           |        |        |                |         |       |    |
|                                | Status Bil         | ling       |              |              |         |          |                         |           |        |        |                |         |       |    |
|                                | Stimu              | Status     |              |              |         |          |                         |           |        |        |                |         |       |    |
|                                | Gur                | Doiat Bâru |              |              |         |          |                         |           |        |        |                |         |       |    |
|                                | District Dis       | mailan     | 10           | <b>`</b>     |         |          |                         |           |        |        |                |         |       |    |
|                                | Show -             | o entries  |              |              |         |          |                         |           |        | Search |                |         |       |    |
|                                | No. 15             | Jenis Form | Kantor IPSKA | Li Jumlah Li | Billing | ITB/NTPN | Nom                     | ur Serial | Status | JL 3   | Aksi           |         |       |    |
|                                | <u>.</u>           | FORM B     | SESDIT       | 1<br>Rp 5000 | 2       |          |                         |           | Draft  | ni.    | <b>7</b> 0     |         | -     |    |
|                                | -22                | FORM A     | SESDIT       | Rp)0:        | 1       |          |                         |           | DesB   | 1      | <b>na</b> t Re | 9H) (He |       |    |
|                                | 3                  | FORM A     | SESDIT       | Rpū          |         |          |                         |           | Draft  |        |                | in) (He | -     |    |
|                                | 143                | FORM AN    | 50222        | 390          |         |          |                         |           | Deafft |        | 7-1            | in the  | -     |    |

Isi Kantor IPSKA yang sama dengan Kantor IPSKA Pengajuan SKA, Pilih Tipe Form dan Jumlah yang ingin dibeli, lalu klik "Simpan"

| U 103.29.187.96/ blangk | o/eksportit.php/dayment/new_pl | Sweut.                                   |             | sose C Q Search | ☆ 自 ♣ ☆ ∢ ≡                 |
|-------------------------|--------------------------------|------------------------------------------|-------------|-----------------|-----------------------------|
| E - Payment             |                                |                                          |             |                 | Selamit Dataing EKSPORTIRCE |
| Manajement Blangko      | Permohonan Blangko             |                                          |             |                 | (m. 9)                      |
| ul <mark>u sena</mark>  | NPNP                           | 550101010123                             | 120         |                 |                             |
| l Hame                  | Nama Perusahaan                | PT, EMAS TEST                            |             |                 |                             |
| z Nanajemen⊤empelian    | Kantor                         |                                          |             |                 |                             |
| Rekapitulsal            | SESOIT                         |                                          |             | *               |                             |
|                         | Tipe Form                      | -10                                      |             |                 |                             |
|                         | Post D                         | 10 10 10 10 10 10 10 10 10 10 10 10 10 1 |             |                 |                             |
|                         | Harga Bayar                    | RP ISSUE                                 |             |                 |                             |
|                         | Jeniz Form                     | Jumlah                                   | Aksi        |                 |                             |
|                         | Porm A                         | 28                                       | ( HIREBLES, |                 |                             |
|                         | FORMD                          | 10                                       | 1 Hatton    |                 |                             |
|                         |                                |                                          |             |                 |                             |
|                         | Server and south               |                                          |             |                 |                             |
|                         |                                |                                          |             |                 |                             |
|                         |                                |                                          |             |                 |                             |
|                         |                                |                                          |             |                 |                             |
|                         | and which the here over        | 24                                       |             |                 |                             |

### Lalu klik "OK"

| 🗲 🕕 🕕 103.29.187.96 (triang)                                                                                                    | ic/eksportir.php/psymmit/new_psy                                                                                                    | THEI))                                                                                                    | 🗱 C 🔤 🤉 Stonth                                               | ☆ 白 ♣ ☆ ∢ ≡                                  |
|----------------------------------------------------------------------------------------------------|----------------------------------------------------------------------------------------------------|----------------------------------------------------------------------------------------------------|--------------------------------------------------------------|----------------------------------------------|
| 6-Payment                                                                                                    | ja)                                                                                                    |                                                                                                    |                                                              | SHERE IN Control of Backson Providence       |
| E Parent<br>Managemen Blanger<br>El III - Inter<br>El III - Inter<br>El III - | Permohahirin Ellangkov<br>Never<br>Never<br>Secon<br>Secon<br>S | ISTORIAL ALL REAL ALL REAL ALL | Pastikan data yang anda isi sudah benar<br>Jumlah blangko 30 |                                              |
|                                                                                                    | Convertight & 2017 All Convertight on                                                                                                    | N Contraction of the second second seco                                                                                                    |                                                              | Remarkation Perdagangan Royaldik, Indonesida |

Lalu klik "Kirim" untuk mendapatkan ID Billing dari Kemenkeu, lalu Klik "OK"

|                       |                                                                                                    | (*) (i) 103.29.187.96/bl/sigkic/el/sponti.php/payment                                                                                  | 10% C Q South 合自 🕹 合 🗸                                                                                                    |
|-----------------------|----------------------------------------------------------------------------------------------------|----------------------------------------------------------------------------------------------------|----------------------------------------------------------------------------------------------------|
| E Payment             | I I I I I I I I I I I I I I I I I I I                                                                                                    | Data Pembeliun                                                                                                    |                                                                                                    |
| Elexant S.Payment     | Daftar Pembelian Blangko                                                                                                    | three in rithe<br>. No. 11. senisfares in fanter 1951.0                                                                                | Search I<br>NTTN IT Namue Sectal IT Status II Zieł II                                                                                                    |
| Manajemen Blangko     | Pencarian                                                                                                    | . A1 TERMON REPORT 2                                                                                                    |                                                                                                    |
| HORING SECON          | Name Office                                                                                                    | المعنى المعنية المعنية المعنية المعنية المعنية المعنية المعنية المعنية المعنية المعنية المعنية المعنية المعنية<br>Anda ingin menginm d | ata ini?                                                                                                    |
| H Home                | Numur Bring                                                                                                    | 1431 FORKAL (SEEXT) (601<br>H-DRAE) (H-DRAE)                                                                                           | tan 🔝 🔤 📖                                                                                                    |
| 🕮 Manajemen Pembelian | and the second second se | CAR FORMA SEEDT I OK C                                                                                                    | ance) in the second second sec |
| 🏛 Rekapitulasi        | Tige Form                                                                                                    |                                                                                                    | >>> <b></b>                                                                                                    |
|                       | Decision of pro-                                                                                                    | 148° KORKINEK SELOT                                                                                                    |                                                                                                    |
|                       | Status Bilding                                                                                                    | : 47. FORM (BEFA 15. ()<br>() () () () () () () () () () () () () (                                                                    | Put 🛄 🛄 🛄                                                                                                    |
|                       | political scalars                                                                                                    |                                                                                                    | and 🔝 🔤                                                                                                    |
|                       | Cuit Sud Ser                                                                                                    | in Paris state 19                                                                                                    | 547 E E E E E E E E E E E E E E E E E E E                                                                                                    |
|                       |                                                                                                    | 10 FIRML SEXUIT 40 SUTTOLAAAURO 1214<br>FIRMLE 23-10-2017/32.3129 Ng-201600                                                            | N PS ( 113-NEXADO112456) Sector Sector Sector                                                                                                    |
|                       | Data Pembelian                                                                                                    | Staniony 43 in Scal Marines.                                                                                                    | France & 27 (1 + 3 A. ) and                                                                                                    |
|                       | Show 10 - entries                                                                                                    | Search:                                                                                                    |                                                                                                    |
|                       | No 🗄 Jenis Form 🕴 Kantor IPSKA 💠 Jumlah 🕂 Billing 🗄 N                                                                                                    | R/NTPN II Nomor Serial II Status II                                                                                                    | Aksi                                                                                                    |
|                       | 1 FORM AX SESDIT 5 /<br>Rp 25000                                                                                                    | Seaft                                                                                                    | En Name                                                                                                    |
|                       | 2 FORMAK SESOIT 1 / Rp 5000                                                                                                    | Draft                                                                                                    |                                                                                                    |
|                       | S FORM & SESDIT 30 /<br>FORM D Rp 159000                                                                                                    | Draft                                                                                                    |                                                                                                    |
|                       | 4 FORM E SESOIT 1                                                                                                    | Terbyt Billion                                                                                                    | Cetak                                                                                                    |

Status menjadi Terbit Billing, Klik "Bayar" apabila sudah membayar untuk pengecekan Pembayaran

| III Mangjemen Pambelian |           |                  |                               |                 |                 |                      |              |                |                |             |
|-------------------------|-----------|------------------|-------------------------------|-----------------|-----------------|----------------------|--------------|----------------|----------------|-------------|
| He daleninitar          | Tipe For  | n                |                               |                 |                 | 1-1                  |              |                |                |             |
| the telepitular         | Sentu     | Tipe             |                               |                 |                 |                      |              |                |                |             |
|                         | Status Bi | lling            |                               |                 |                 |                      |              |                |                |             |
|                         | Satthui   | i Status         |                               |                 |                 |                      |              |                |                |             |
|                         | 1         |                  |                               |                 |                 |                      |              |                |                |             |
|                         | Nam       | 111100.1110111   |                               |                 |                 |                      |              |                |                |             |
|                         |           | CWW -            |                               |                 |                 |                      |              |                |                |             |
|                         | Data Pe   | mbellan          |                               |                 |                 |                      |              |                |                |             |
|                         | Show      | io 👻 entries     |                               |                 |                 |                      |              |                | Search:        |             |
|                         | No. II    | Jenis Form       | Kantor IPSKA                  | Jumlah          | Billing         | NTBINTPN             | Nomat Serial | Status         | 11 Aks         | a.          |
|                         | ĩ         | FORM AN          | SESDIT                        | 5<br>Rp 25000   |                 | sk.                  |              | Draft          | E              | Nide: Hassa |
|                         | ž         | FORM AX          | SESDIT                        | 1<br>Rp 5000    |                 | -R                   |              | Dealt          |                | firm Hend   |
|                         | 3         | FORM B           | SESDIT                        | 1<br>Rp 5000    |                 | A.                   |              | Ferbit Billing | . Der          | Ortak       |
|                         | ė         | EORMA            | SESDIT                        | Rp 0            | 15998186951     | đế.                  |              | Terbih:Silling | )[ <b>1</b> 10 | Cetak       |
|                         | 11451     | FORMA            | SESQIT                        | Rp 0            | 45265014438     | :k                   |              | Teron          |                | Cittail     |
|                         |           | FORM A<br>FORM D | SESINT                        | 30<br>Rp 150000 | 23240339765     | £                    |              | Terbit Billurg | άŋ             | CER         |
|                         | Σ         | FORM & FORM B    | SESDIT<br>24-10-2017 12:11:39 | 40<br>Rp 200000 | 820171024445380 | 12845678/12345678901 | 123456       | Sudah di Bayar | Cet            | ak Bulkt    |

Contoh Surat Perintah Bayar

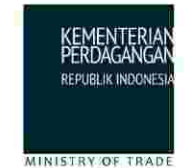

KEMENTERIAN PERDAGANGAN RI Sekretariat Direktorat Jenderal Perdagangan Luar Negeri SISTEM PEMBAYARAN ELEKTRONIK BLANGKO SKA

#### BUKTI PEMBUATAN TAGIHAN PENERIMAAN NEGARA BUKAN PAJAK (PNBP)

#### Data Pembayaran Tagihan :

| Kode Billing                 | w.           | 820180208748658                   |
|------------------------------|--------------|-----------------------------------|
| Tanggal Billing              | Ŧ            | 2018-02-08 14:15:12               |
| Tanggal Kadaluarsa           | 3            | 2018-02-09 14:15:12               |
| Tanggal Bayar                | 8            | a                                 |
| Bank/Pos Bayar               | (#)<br>(#)   | 21<br>21                          |
| Channel Bayar                | 3            | -                                 |
| Nama Wajib Setor/Wajib Bayar | 3 <b>1</b> 3 | PT CERESTAR FLOUR MILLS           |
| Kementerian/Lembaga          | (#)<br>(#)   | KEMENTERIAN PERDAGANGAN           |
| Unit Esclon I                | 1            | DIRJEN PERDAGANGAN LUAR NEGERI    |
| Satuan Kerja                 | { <b>*</b> } | SETDITJEN PERDAGANGAN LUAR NEGERI |
| Total Disetor                | 30           | Rp. 50.000.00                     |
| Terbilang                    | æ            | Lima Puluh Ribu                   |
| Status                       |              | Belum Dibayar                     |
| NTB                          | 8            | a                                 |
| NTPN                         | (†<br>13     |                                   |

#### Detil Pembayaran Tagihan :

| Kantor IPSKA | 3 | Prov. DKI Jakarta |  |
|--------------|---|-------------------|--|
|              |   |                   |  |

Keterangan : Jasa Penerbitan Surat Keterangan Asal

| No | Jenis Form | Jumlah | No. Serial |
|----|------------|--------|------------|
| 1  | FORM AK    | 1 Set  |            |
| 2  | FORM D     | I Set  |            |

#### Ketentuan pembayaran tagihan :

- Pembayaran hanya dapat dilakukan sebelum tanggal kadaluarsa. Jika tanggal kadaluarsa telah tercapai, billing receipt ini tidak berlaku lagi, dan Anda diminta mengakses SIMPONI untuk melakukan pengisian data pembayaran kembali.
- 2 Cara pembayaran dapat melalui berbagai macam payment channel seperti Over The Counter bank/pos persepsi, ATM, Internet Banking dan EDC (sesuai dengan fasilitas yang dimiliki oleh bank/pos persepsi).

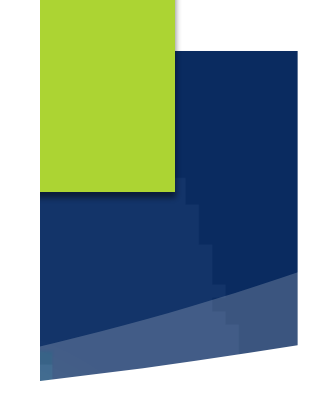

### Cara Pembayaran :

- Menggunakan Fasilitas Teller, ATM, Internet Banking, Mobile Banking, Mesin EDC, pada BANK PERSEPSI – MPN G2 dengan menyebutkan Pembayaran Pajak Penerimaan Negara (PNBP)dan ID Billing dari aplikasi e-form Kemendag
- https://www.kemenkeu.go.id/mpng2

#### Fasilitas Penyetoran Penerimaan Negara Melalui MPN G2 Pada Bank Persepsi

| No   | Bank/Pos Persepsi          | Teller | АТМ  | IB                                       | MB      | EDC  |
|------|----------------------------|--------|------|------------------------------------------|---------|------|
| 1    | PTBRI                      | 3      | ्या  | - V                                      | 8       |      |
| 2    | PT BNI                     | N N    | 3    | 1                                        | E       | 1.00 |
| 3    | PT Bank Mandin             | N      | 4    | - F                                      |         | × .  |
| 4    | PT Bank CIMB Nisga         | 3      | +UAE | N                                        | 14      | 1    |
| 5    | PT Pos Indonesia           | V      |      | -                                        |         |      |
| 6    | BPD Sumsel Babel           | N.     | 0    | 1. 1. 1. 1. 1. 1. 1. 1. 1. 1. 1. 1. 1. 1 | 1       | 1    |
| 7    | BPD Jabar Banten           | 19     | V V  |                                          | I       |      |
| 8    | Bank Central Asia          | 3      | (a)  |                                          | 2       | 2    |
| 9    | PT. Bit, Tok (Maybank)     | N.     | 12   | 8                                        | E       | 1    |
| 10   | BPD Riau Kepri             | ¥ .    | 4    | -                                        |         | -    |
| 11   | Sank BNI Syafiah           | 3      | - N  | 1                                        | 1       | 1    |
| 12   | 8PD Sumatera Barat         | 1      | 4    | ~                                        |         | -    |
| 13   | BPD Sulawesi Utara         | N.     | 1    | N 1                                      | 1       | 1    |
| 14   | PT Bank HSBC               | 1      |      |                                          |         |      |
| 15   | BPD Jaws Timur             | Ň      | 4    | 100                                      | 2       | 221  |
| 16   | Bank OBS                   | Ň      | N N  | 0ee                                      |         | 30   |
| 17   | PT Bank Permatit           | y l    | +UAT |                                          |         |      |
| 锏    | BPD Bail                   | 8      | 14   | 550                                      | - 197 I | 3    |
| 19   | Bank 67N                   | 4      | 1 4  |                                          |         |      |
| 20   | PT Bank UCB Indonesia      | N      |      |                                          | - A1    |      |
| 21   | BPD Kaltim                 | 1 ×    | 4    |                                          |         |      |
| - 22 | Bank Danamon               | Ň      |      | - N                                      |         |      |
| 23   | 6PD DIV                    | Ŷ      | 2    | 0.00                                     |         | 30   |
| 24   | Standard Chartered Bank    | 4      |      |                                          |         |      |
| 25   | PT Bank Sinarmas; Tbk      |        | 8    | 55                                       | 1.00    | -    |
| - 28 | PT BPD Kalterro            | 4      | 1 4  |                                          | i       |      |
| 27   | PT Bank ICBC Indonesia     | 8      |      | 285                                      |         | 24   |
| 28   | PT Bank OCBC NISP          | 1 1    | 4    |                                          |         |      |
| 29   | PT BPD Kallsar             |        |      | 12                                       |         | 221  |
| 30   | PT Bank Matuku             | N N    | N    | 08                                       |         | 30   |
| 31   | 6PD Jawa Tengah            | ¥      | 4    |                                          |         |      |
| 32   | Bank Bukooin               |        | 3    | ( 6-                                     | 1.00    |      |
| 33   | Critianik, N.A             | ¥ .    | +UAT | HUAT                                     |         |      |
| - 54 | Sank Of Tokyo              | N.     |      | -                                        |         | 1    |
| 35   | BPD Kaisel                 |        | +SIT | -1                                       |         |      |
| 36   | Bank Nusantara Parabyangan | 2      | +SIT | 10                                       | 5       | 1    |
| 37   | BPD Lampung                | 20     | -    | -                                        |         | E    |
| 38   | 8PD Suntiateria Utaria     |        | -    |                                          |         |      |
|      |                            |        |      |                                          |         |      |

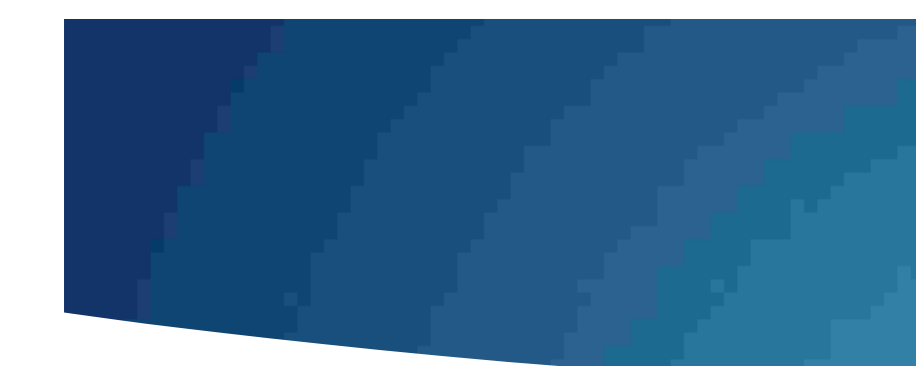

## BANK PERSEPSI – MPN G2

https://www.kemenkeu.go.id/mpng2

#### Bank/Pos Persepsi No Teller ATM 18 MB EDC 39 PT Bank Patin, TUK . ÷ 21 21 40 **BPONTT** ×. . -. -41 Deutache Bank W. 4 -2.1 1 42 Bank Mizuho $\overline{\Delta}$ . --- - -43 IPT Bank Aceh 4 --. -44 Ekonon'i Raharia N. 4 2 20 10 45 BOD Banokulu 10 . --. 46 Bank Svarish Mandirl Ń 26 ÷., 2 22 47 NTB ×. -. . . 45 Sumitomo W -4 41 1 49 Artha Graha 1 ----50 **Barik DKI** 1 10 -. 51 Bank ANZ Indonesia 94 . 4.1 1 52 BPD Suiselbar N . ÷. -- - -53 Bank Of America ÷. . -1 -54 PT Bank KEB Hana Indonesia 21 N. 4 20 10 55 PT Bank Sulawesi Tengah 3 . --. 56 PT Bank Rabobank Int. Ind. 20 2 ά. . 57 Bank Metro Express ¥. + 1 . --58 JP Morgan Chase Bank, N.A. . 4.1 . 10 59 BPD Papua ×. ----PT Bank Maspion 60 1 ÷ 1 -. 61 BPD Strawesi Tenggara N. . . 20 10 62 PT Bank Commonwea/th 31 . --. 63 PT Bank MNC International 26 2 ÷., 22 64 6PD Jambi ¥. -+ . . 65 PT Bank Burni Arta W. 41 . 1 88. PT Bank Resona Perdania 1 . . -. 67 PT Bank GNB Indonesia 4 1 1 -. 68 Banokok Sank PCL n, -÷. -- 2 89 Bank CTBC Indonesia s' . --. 70 Bank Mega Ń 20 2 ÷., 22 Eank Munmalat 71 1 -+ 1 -. 72 Bank J Trust Indonesia N -41 . 10 73 Mestika Charma 4 . . -. 74 Bank Mayabada м. 1. 1 -. 75 Bank Woorl Saudara 1 . ÷. -- 2 76 Bank Ganesha s' .... ---77 Bank Jase Jakarta ×. -. -- - -78 Bank STPN -

#### Fasilitas Penyetoran Penerimaan Negara Melalui MPN G2 Pada Bank Persepsi

### Contoh cara Bayar mengunakan Klik BCA

- Login ke pilih menu Pembayaran
- Pilih Pajak
- Pilih Penenerimaan Negara
- Isi ID Billing
- Masukkan Kode KeyBCA Apply 1
- Masukkan Kode KeyBCA Apply 2

| A BCA                                              | INDIVIDUAL                                                                                                |                              |  |  |  |  |  |
|----------------------------------------------------|----------------------------------------------------------------------------------------------------|------------------------------|--|--|--|--|--|
|                                                    | Tanggal : 09/03/2018 Jam : 10:50:                                                                         | 26                           |  |  |  |  |  |
| Printiagenett                                      | PEMBAYARAN I PAJAK                                                                                        |                              |  |  |  |  |  |
| Name And                                           | Dari Rekening                                                                                             |                              |  |  |  |  |  |
| <ul> <li>Telépon</li> </ul>                        | Perribayaran                                                                                              | Penerimaan Negara            |  |  |  |  |  |
| <ul> <li>Handpittings</li> <li>Loternet</li> </ul> | Kode Billing                                                                                              | 820180305818723              |  |  |  |  |  |
| • (Automation                                      | Nama Wajib Bayer                                                                                          | PT EMAS TEST                 |  |  |  |  |  |
| • Pirjaman                                         | Kementerian/Lembaga                                                                                       | 090                          |  |  |  |  |  |
| •Lemik/PL2                                         | E Unit Eselon 1                                                                                           | 02                           |  |  |  |  |  |
| <ul> <li>Ali/(643)</li> </ul>                      | Kode Satiran Kerja                                                                                        | 412477                       |  |  |  |  |  |
| • ED16                                             | Jumleh Setor                                                                                              | Fp 25 000,00                 |  |  |  |  |  |
| •_aingya                                           | RESPON KEYBCA APPLI 1                                                                                     | HELP KEYECA                  |  |  |  |  |  |
| Kembali<br>ka Hana Utama                           | PASTIKAN DATA YANG DEINPUT TELAH BENAR<br>BCA TIDAK BERTANGGUNG JAWAB TERHADAP KESALAHAN PENGINPUTAN DATA |                              |  |  |  |  |  |
|                                                    |                                                                                                    | Kirim Bata                   |  |  |  |  |  |
|                                                    |                                                                                                    | (h) = ===                    |  |  |  |  |  |
|                                                    | Copyright S                                                                                               | 2000 BCA All Rights Reserved |  |  |  |  |  |

20

### Eksportir → IPSKA

#### Klik "OK" untuk pengecekan Pembayaran

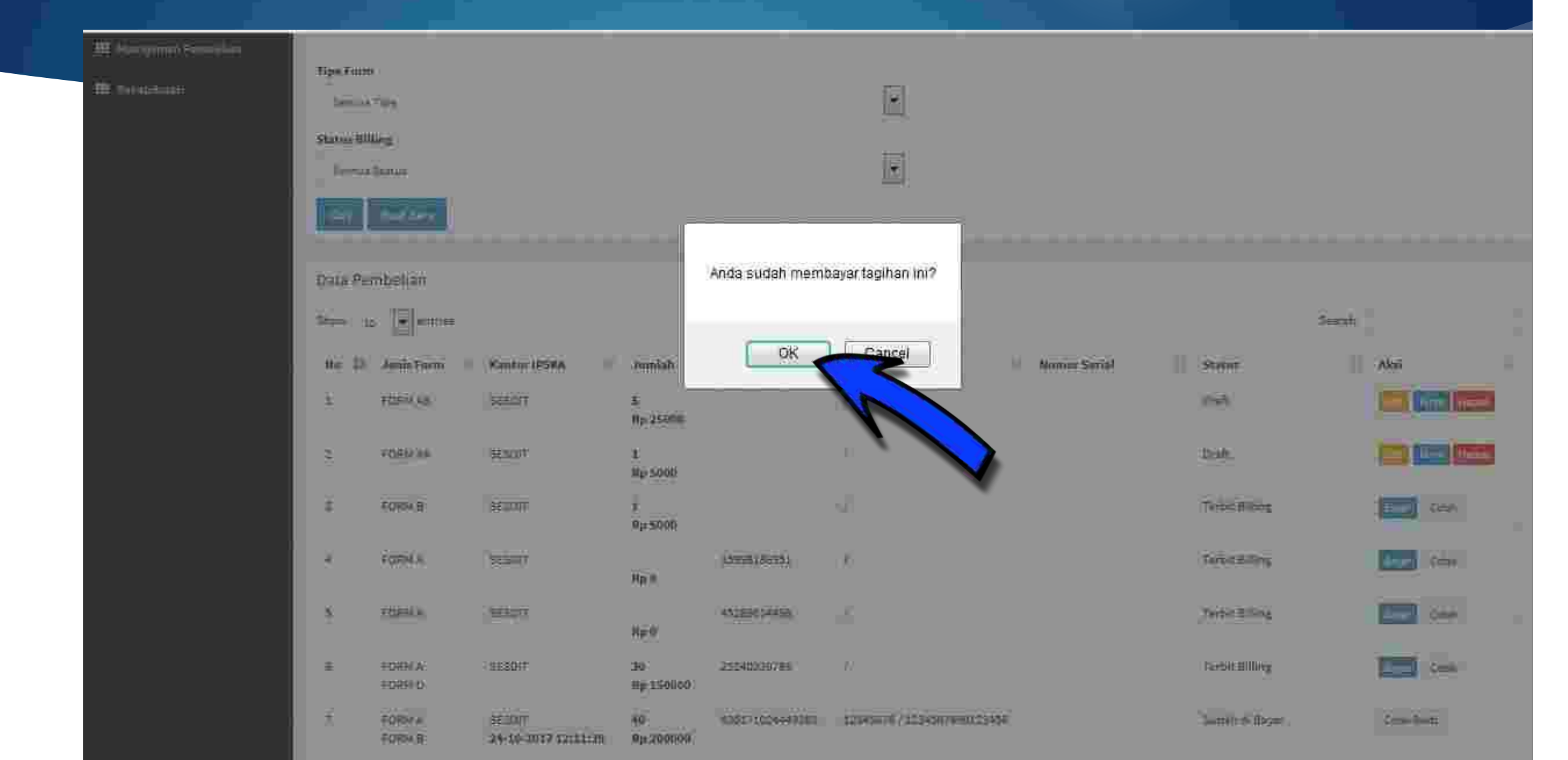

Status berubah menjadi → Sudah di Bayar, bisa Klik "Cetak Bukti" untuk Print Pembayaran dan mnyerahkan ke IPSKA terkait

| E - Payment                    |                   |                  |                               |                   |                 |                             |                                                   |                            | Selained Optimizatio | 59047/080  |
|--------------------------------|-------------------|------------------|-------------------------------|-------------------|-----------------|-----------------------------|---------------------------------------------------|----------------------------|----------------------|------------|
| E-Payment<br>Manajemen Blangko | Daftar            | Pembelian E      | Blangko                       |                   |                 |                             |                                                   |                            |                      |            |
|                                | Pencar            | lan              |                               |                   |                 |                             |                                                   |                            |                      | $= \infty$ |
| III. Hanne                     | Nomar E           | lilling          |                               |                   |                 |                             |                                                   |                            |                      |            |
| 🖽 Manajaman Pembalian          | -                 |                  |                               |                   |                 |                             |                                                   |                            |                      |            |
| itte felogiituluu              | Tipe For<br>Sensu | m<br>á Tipe      |                               |                   |                 | *                           |                                                   |                            |                      |            |
|                                | Status B          | Illing           |                               |                   |                 |                             |                                                   |                            |                      |            |
|                                | Satthü            | a Statua         |                               |                   |                 |                             |                                                   |                            |                      |            |
|                                | Can.              | nuet name        |                               |                   |                 |                             |                                                   |                            |                      |            |
|                                | Data P            | embellan         |                               |                   |                 |                             |                                                   |                            |                      |            |
|                                | Show              | 10 • entries     |                               |                   |                 |                             |                                                   | Seavel                     | E                    |            |
|                                | No II             | Jenis Form       | Kantor IPSKA                  | Jumlah 📋          | Billing         | NEB/NTPN                    | Nomar Serial                                      | Status                     | Aksi                 | п          |
|                                | n                 | FORM A<br>FORM D | SESDIT                        | 30<br>Ap 150000   | 25240230786     | 12345676/1234567890123456   |                                                   | Sudah di Bayar             | Cetal: Build!        |            |
|                                | 32                | FORM D           | SESDIT<br>17-10-2017 11:12:34 | 12<br>8p 60000    | 820171017449329 | 89320912/47372882           | D-444-0080 - D-444-0091                           | Blangko Ditenar            |                      |            |
|                                | 13                | FORM A<br>FORM D | SESDIT<br>26-10-2017 08:01:29 | 200<br>Rp 1000000 | 12345678916     | 12845678/1234567890123456   | A AAA-0301 - A AAA-0400<br>D-AA-0301 - D-AAA-0400 | ima Eksporta               |                      |            |
|                                | 14                | FORMA            | SESDIT                        | 200               | 820171026449424 | 12345678 / 1234567890123456 | A 844-1101 - A 44A-1200                           | Blangka Diterima Eksportir |                      |            |

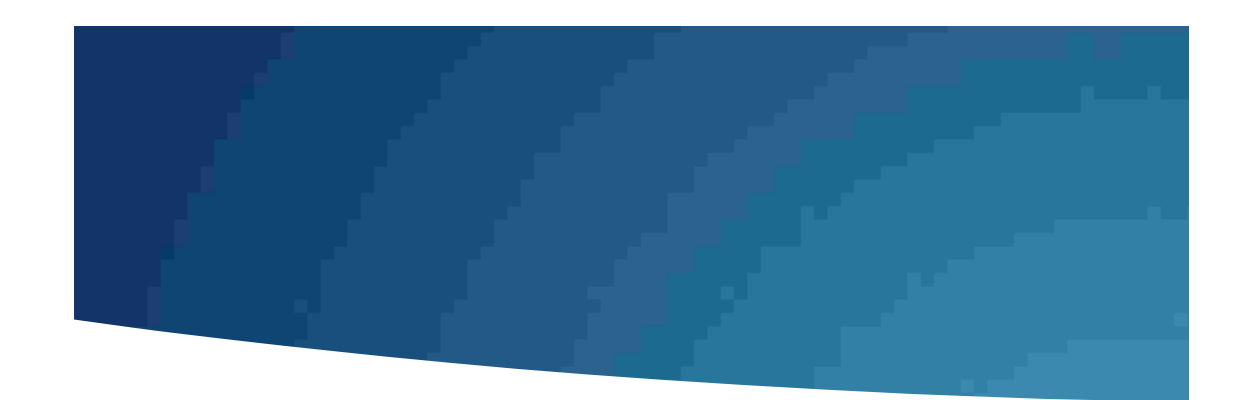

### Contoh Bukti Bayar

### Bawa Bukti Bayar ini atau ID Billing yang sudah dibayar ke IPSKA setempat

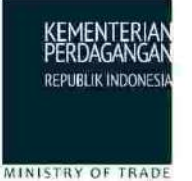

#### KEMENTERIAN PERDAGANGAN RI Sekretariat Direktorat Jenderal Perdagangan Luar Negeri SISTEM PEMBAYARAN ELEKTRONIK BLANGKO SKA

#### **BUKTI PENERIMAAN NEGARA**

#### Data Pembayaran Tagihan :

| Kode Billing                 | : 820180131001119                       |
|------------------------------|-----------------------------------------|
| Tanggal Billing              | : 2018-01-31 11:09:20                   |
| Tanggal Kadaluarsa           | : 2018-02-01 11:09:20                   |
| Tanggal Bayar                | : 2018-01-31 11:16:44                   |
| Bank/Pos Bayar               | : Bank Central Asia                     |
| Channel Bayar                | : Internet Banking                      |
| Nama Wajib Setor/Wajib Bayar | : PT GLOSTAR INDONESIA                  |
| Kementerian/Lembaga          | : KEMENTERIAN PERDAGANGAN               |
| Unit Eselon I                | : DITJEN PERDAGANGAN LUAR NEGERI        |
| Satuan Kerja                 | : SETDITJEN PERDAGANGAN LUAR NEGERI     |
| Total Disetor                | : Rp. 25.000,00                         |
| Terbilang                    | : Dua Puluh Lima Ribu Rupiah            |
| Status                       | : Sudah Dibayar                         |
| NTB                          | : 000012616379                          |
| NTPN                         | : D4AB25F61E6LG5NM                      |
| Detil Pembayaran Tagihan :   |                                         |
| Kantor IPSKA                 | : Kota Jakarta Pusat                    |
| Keterangan                   | : Jasa Penerbitan Surat Keterangan Asal |

| No Jenis Form |        | Jumlah | No. Serial | No. Serial |  |  |
|---------------|--------|--------|------------|------------|--|--|
| 1             | FORM A | 1 Set  |            |            |  |  |

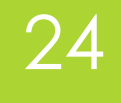

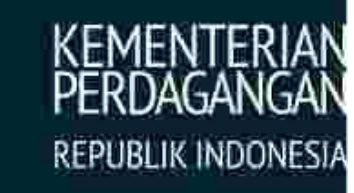

# Terima Kasih

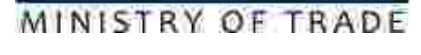

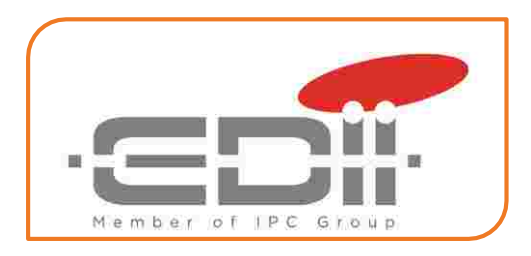